## Eksport Terminoppgave arbeidsgiv.avg og skatt for betaling til 24SevenOffice.

Oppskrift:

- Opprett kontakter i 24sevenoffice med navn "Termin Arbeidsgiveravgift", "Termin Skatt" og eventuelt ""Termin Finansskatt" hvis aktuelt.
- Kundenummer som opprettes på kontakter i pkt. 1 , legges inn i NettLønn under systemoppsett i feltene "Leverandørnr Termin(Arb.giv.avg.) 24SevenOffice", "Leverandørnr Termin(Skatt)

24SevenOffice", "Leverandørnr Termin(Finansskatt) 24SevenOffice"

- 3. Velg så "Eksport 24SevenOffice"
- 4. De 6 siste valgene i rullgardinen "Lønnskjøringsnr...." har du valgene Termin 1 til Termin 6 (se bildet under).

## 3 nye felt under systemoppsett

| Leverandørnr Termin(Arb.giv.avg.)<br>24SevenOffice | 20 |
|----------------------------------------------------|----|
| Leverandørnr Termin(Skatt)<br>24SevenOffice        | 25 |
| Leverandørnr Termin(Finansskatt)<br>24SevenOffice  | 26 |

## Eksporter regnskapsbilag 24SevenOffice

Du kan eksportere regnskapsbilaget rett inn i kassekladden til 24SevenOffice. Før du kan eksportere må du legge inn Brukernavn og Passord. Dette gjøres under "Innstillinger" og "Innlogging 24SevenOffice"

Fremgangsmåte: Logg deg inn hos <u>24SevenOffice</u>. Gå til lenken "Regnskap" - Innstillinger - Nummerserie, Velg "Ny" Navn på nummerserie f.eks. Lønn. og Startnummerserie på nr. 70000.

Deretter velger du lenken Regnskap - Innstillinger - Bilagsarter. Ønsker du å bruke Bilagsart 7 for lønn og du skal bruke bankmodulen, MÅ du sette hake på sjekkboksen omsetning.

Merk at neste ledige bilagsnummer blir satt på regnskapsbilaget automatisk. Nå kan du begynne å eksportere.

| Lønnskjøringsnr.(Utbetalingsdato)<br>Betaling termin Skatt/Aga | Betaling Termin 1 Skatt/aga | ~ | 5 |
|----------------------------------------------------------------|-----------------------------|---|---|
| Legg inn ønsket bilagsdato                                     | 17 (19.05.2020)             | • |   |
| Antall dimensjoner (Avdeling-Prosjekt-<br>Fakt )               | 18 (12.05.2020)             |   |   |
| Betal via 24SevenOffice bankmodul                              | 19 (12.05.2020)             |   |   |
|                                                                | Betaling Termin 1 Skatt/aga |   |   |
| Synkroniser kontakter/ansatte i<br>24SevenOffice/NettLønn      | Betaling Termin 2 Skatt/aga |   |   |
|                                                                | Betaling Termin 3 Skatt/aga |   |   |
|                                                                | Betaling Termin 4 Skatt/aga |   |   |
|                                                                | Betaling Termin 5 Skatt/aga |   |   |
|                                                                | Betaling Termin 6 Skatt/aga | • |   |